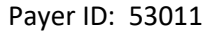

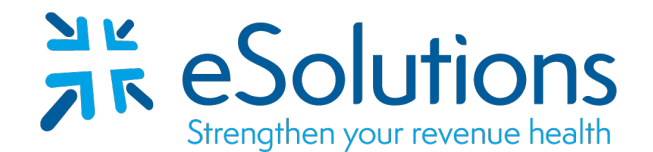

# PNC Electronic Remittance Advice ERA 835

### **ERA Enrollment instructions:**

- To enroll in ERA/EFT for this payer, use the link provided below.
- EFT is required to receive the 835 ERA through PNC.
- An account must be set up with PNC. After an account is created, register your bank for EFT and route the ERA to eSolutions/ClaimRemedi.
- Refer to the **attached instructions** for additional assistance.
- Enrollment processing timeframe is approximately **15 business days.**
- To check status of EDI enrollment or for assistance with the PNC enrollment program, please contact PNC Customer Support at 877-597-5489 or email <u>remit.advantage@pnc.com</u>.

## 835 Electronic Remittance Advice:

Have available your **Health Plan Provider Identification Number (PID).** This number will appear on remits for dates of service as of January 1, 2018. You will also need **a voided check or a letter from your bank** with the account name, account number, account type and bank routing number for each of your practices' bank accounts.

Go to: PNC remittance website: https://rad.pnc.com

### To enroll – new PNC Remittance Advantage user

- Click the "Register Now!" button.
- Register for the web site with your e-mail address, your tax identification number and your Health Plan Provider ID.
- For larger practices, add all your payees and organize them according to bank account, location, personnel or whatever is appropriate for your practice.
- Enter your **bank account information** and upload a scanned image of your voided check or bank letter.
- Associate each payee group with a bank account, and then submit your enrollment form online

## To enroll – already a PNC Remittance Advantage user

- Go to: PNC Remittance Advantage at <a href="https://rad.pnc.com">https://rad.pnc.com</a>
- Log in with your credentials.
- Select the **ENROLLMENT WIZARD** button to add the appropriate Health Plan payees.